# ASSETBASE PCZ + + >

# オフラインPC Scan 実施マニュアル(Macintosh版)

-2012年度版-

京都大学 東南アジア研究所 情報処理室 作成

## 目次

- 1. オフライン PC Scan について
- 2. オフライン PC Scan 実施時の注意事項
- 3. スキャンデータの登録
  - 3-1 「スキャンデータ登録ページ」について
  - 3-2 ファイル名の変更
  - 3-3 登録時に必要な項目
- 4. PC 名の調べ方
- 5. ASSETBASE プログラムのダウンロード
  - 5-1 Web サイトのアドレス
  - 5-2 PC Scan の実施内容
  - 5-3 管理単位とスキャン用ログイン ID・パスワード
  - 5-4 ダウンロード
    - 5-4-1 Mac OSX 10.6.x / 10.7.x
    - 5-4-2 Mac OSX 10.4.x / 10.5.x
- 6. PC Scan の実施方法
  - 6-1 Mac OSX 10.6.x / 10.7.x
  - 6-2 Mac OSX 10.4.x / 10.5.x
- 7. FAQ
- 8. 問い合わせについて

1. オフライン PC Scan について

PC Scan はできる限り、京都大学内でネットワークに繋いだ状態で行ってください。

トラブルのためPC Scanが正常に行なえなかったり、オンライン上での登録作業が行えない場合や、 学外で使用されているPCでPPTP接続\*1 を利用したオンラインPC Scanが行えない場合などに限 り、オフラインPC Scanを行ってください

- 2. オフライン PC Scan 実施時の注意事項
  - (1) PC Scan は下記の PC で行えます。

| OS | Mac OSX 10.4.x / Mac OSX 10.5.x |
|----|---------------------------------|
|    | Mac OSX 10.6.x / Mac OSX 10.7.x |

(2) オフライン PC Scan を行う場合は、情報処理室の HP に掲載されているスキャン ID を使用して、 ASSETBASE プログラムを事前にダウンロードしてください。上記の作業は、<u>京都大学内のネッ</u> トワークに接続している PC で行ってください。

情報処理室 HP-PC Scan について: <u>http://www.cseas.kyoto-u.ac.jp/info/services-ja/pc-scan-ja</u>

- (3) スキャンを行うときは、<u>外部接続機器</u>(USB フラッシュメモリ・ポータブル HDD・外付け HDD
  等)は全て取り外してください。これらの機器を接続したままでスキャンを行うと、スキャンを
  終了することができない場合があります。
- (4) PC Scan を行う時は、使用している全てのソフトを終了してください。
- (5) PC Scan にかかる時間は約5分程度です。ただし、PC の性能やインストールされているソフトウェアの数などに寄っては、10分~20分程度かかることがあります。PC Scan が終了するまで、 PC の利用は控えてください。
- (6) PC Scan を行う際は、管理者権限を持つユーザで行ってください。 管理者権限を持たないユーザ で PC Scan を行おうとすると、警告メッセージが表示されて、作業が行えません。

<sup>\*1</sup> 情報環境機構が行っている KUINS PPTP 接続サービスは、自宅などの大学外ネットワークから学内ネッ トワークへアクセスする場合等に VPN 技術を利用して安全な接続を行うためのサービスです。

3. スキャンデータの登録

PC スキャンの結果は、assetbase.scn というファイル名でデスクトップに保存されます。 保存されたファイルと登録のために必要な項目を情報処理室の HP にある「スキャンデータ登録ページ <オフライン PC Scan 専用>」から送付してください。

3-1 「スキャンデータ登録ページ<オフライン PC Scan 専用>」について

情報処理室の HP にある「スキャンデータ登録ページ<オフライン PC Scan 専用>」を 使用してファイルを送付してください。

「スキャンデータ登録ページ<オフライン PC Scan 専用>」

https://www.cseas.kyoto-u.ac.jp/info/contactus-ja/offline-pc-scan-ja

3-2 ファイル名の変更

デスクトップ上の assetbase.scn というファイルのファイル名を下記のように変更してく ださい。

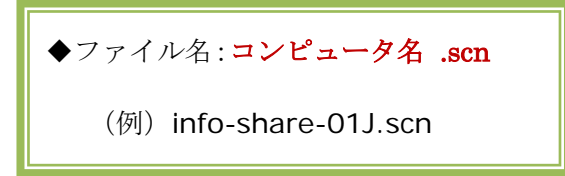

ファイル名は、必ず半角英数字にしてください。

全角(日本語)がファイル名に使われていると、送付時にファイル名が文字化けしてしまいます。ご協力よろしくお願いします。

3-3 登録時に必要な項目

スキャンデータの登録時に必要な項目は下記の通りです。

| 1. 管理単位(選択式)       |  |
|--------------------|--|
| 2. PC の設置場所        |  |
| 3. 使用者名(使用者全員の名前)  |  |
| 4. 科研研究員について       |  |
| 科研研究員の場合は科研代表者名を記入 |  |
| 5. 私物 PC について      |  |

### 4. PC 名の調べ方

- (1) アップルメニューの[システム環境設
- 定]をクリックします。

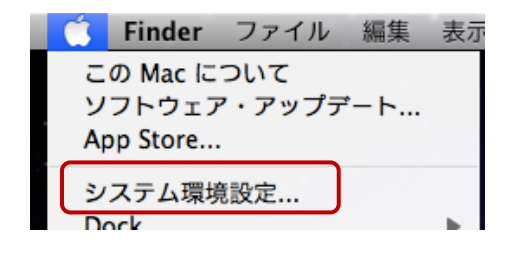

(2) [インターネットとワイヤレス]にある[共有] をクリックします。

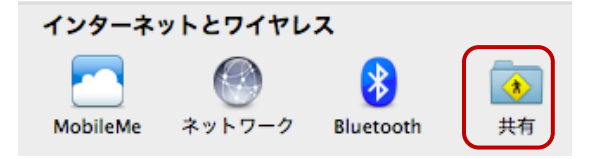

(3) [コンピュータ名]に使用している PC の PC 名が表示されています。

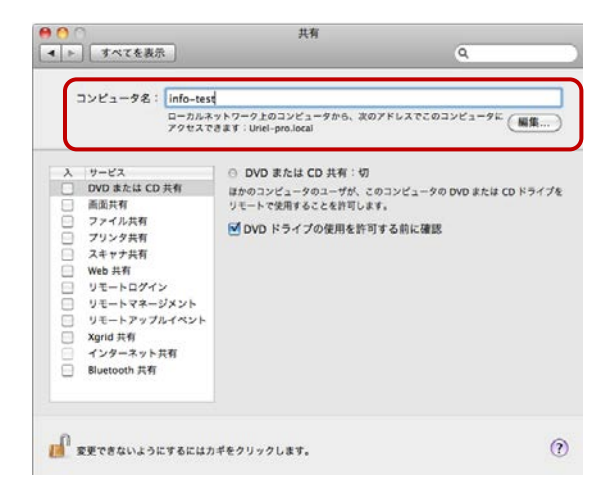

### 5. ASSETBASE プログラムのダウンロード

オフライン PC Scan を行うには、事前にファイルのダウンロードが必要になります。ファイルの ダウンロードは、情報処理室の HP に掲載されているスキャン ID を使用して、<u>京都大学内のネッ</u> トワークに接続している PC で行ってください。

5-1 Web サイト

ASSETBASE プログラムを京都大学ポータルサイトからダウンロードします。 下記のアドレスにアクセスしてください。

ASSETBASE 京都大学ポータルサイト:<u>http://www.cseas.kyoto-u.ac.jp/pcscan/</u>

### 5-2 PC Scan の実施内容

PC Scan の実施内容の詳細については、情報処理室 HP に掲載しています。 確認をしたうえで、PC Scan をおこなってください。

情報処理室 HP: PC Scan について

http://www.cseas.kyoto-u.ac.jp/info/services-ja/pc-scan-ja

5-3 管理単位とスキャン用ログイン ID・パスワード

PC Scan は、管理単位でスキャン用ログイン ID とパスワードの発行及びデータ管理を行います。

管理単位は所属する部署や研究室になり、所員は必ずどこかに所属することになります。

情報処理室のローカルページに所属する管理単位とスキャン用ログイン ID・パスワード の一覧表を掲載しています。このページは京都大学内のネットワークを利用している時に 見ることができます。また、ユーザによるアクセス制限を行っています。情報処理室が発 行しているユーザとパスワードを使用してアクセスしてください。

情報処理室ローカルページ: PC Scan 用 ID・パスワード https://www.cseas.kyoto-u.ac.jp/info/localpage/info-office-ja/scanid-ja/ 5-4 ダウンロード

Safari を例にダウンロードについて説明します。

### 5-4-1 Mac OSX 10.6.x / 10.7.x

 デフォルト設定のブラウザから ASSETBASE 京都大学ポータルサイトに アクセスし、専用のスキャン用 ID とパス ワードを入力して、ログインします。

(2) Mac OS X 用の[ダウンロード] ボタン が表示されます。使用している Mac OS 用の[ダウンロード] ボタンをクリックし てください。

(3) ダウンロードのためのページに移動 し、同時に[ダウンロード]画面が表示され ます。

リストにあるASSETBASE\_...ts.pkgをコ ピーします。リストの右側に虫眼鏡のマー クがあります。このマークをクリックしま す。

ASSETBASE\_...ts.pkg が保存されたフォ ルダが開きます。 このファイルを USB メモリ等のメディア にコピーしてください。

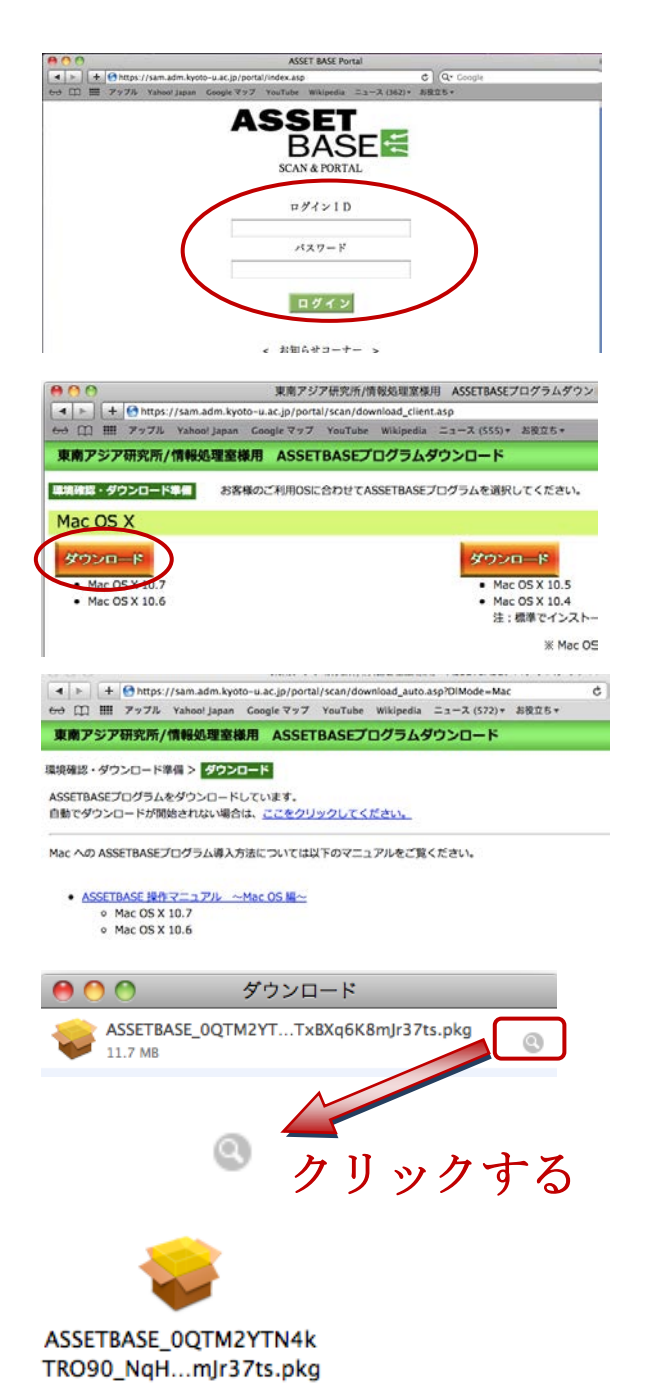

### 5-4-2 Mac OSX 10.4.x / 10.5.x

(1) Safari から ASSETBASE 京都大学ポ ータルサイトにアクセスし、専用のスキャ ン用 ID とパスワードを入力して、ログイ ンします。

(2) Mac OS X 用の[ダウンロード] ボタン
 が表示されます。使用している Mac OS
 用の[ダウンロード] ボタンをクリックし
 てください。

(3) ダウンロードのためのページに移動 します。

[ダウンロード]画面が表示され、自動的に プログラムが展開されますが、

ここではプログラムを展開する必要はあ りません。証明書についてのメッセージが 出てきたら、[信頼しない]をクリックして ください。

 (4) [ダウンロード]画面からリストにある assetbase.jnlp をコピーします。リストの 右側に虫眼鏡のマークがあります。このマ ークをクリックします。

**assetbase.jnlp** が保存されたフォルダが 開きます。

このファイルを USB メモリ等のメディア にコピーしてください。

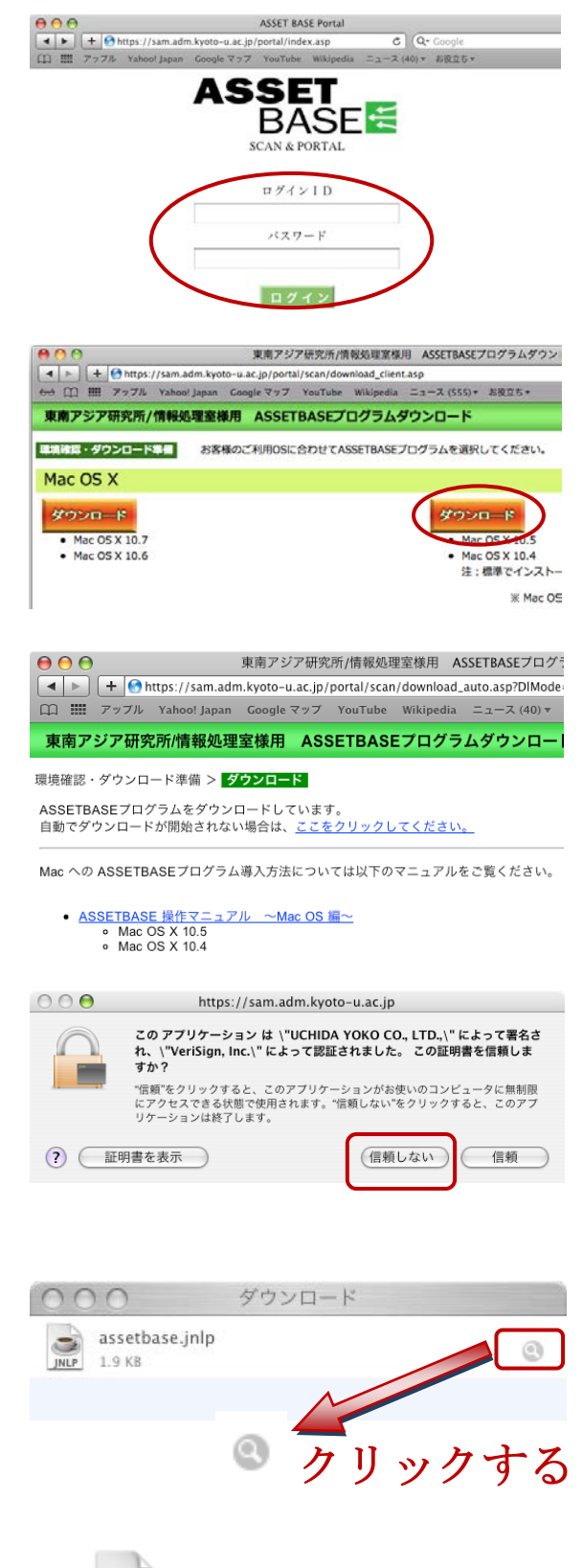

assetbase.inlp

### 6. PC Scan の実施方法

- 6-1 Mac OSX 10.6.x / 10.7.x
  - (1) ダウンロードした ASSETBASE プロ グラムファイル[ASSETBASE\_...ts.pkg] をダブルクリックして開きます。

(2) インストーラーが起動します。PC ス キャンの画面が表示されます。

[続ける] をクリックしてください。

(3) [このコンピュータのすべてのユーザ 用にインストール]をクリックしてください。

[続ける] をクリックしてください。

(4) [続ける] をクリックしてください。

PC にログインしたときーザ名とパスワー ドをしてください。

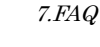

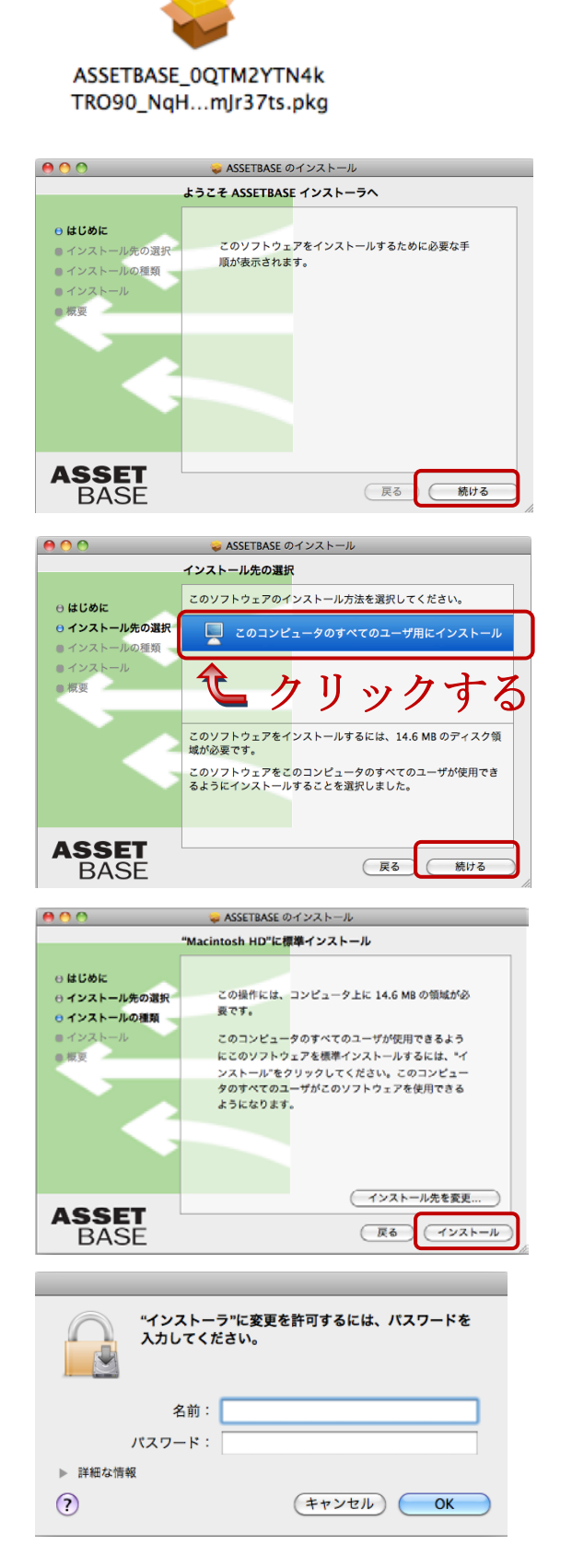

(5) PC スキャンが始まると、

「ファイル名が不正のため、オフラインス キャンツールとして起動されます」

というメッセージが表示されます。 [OK]をクリックしてください。

(6) スキャンファイルをデスクトップに コピーしたというメッセージが表示され ます。[OK]をクリックしてください。

(7) [インストールは成功しました]と表示されたら、[閉じる]をクリックしてください。

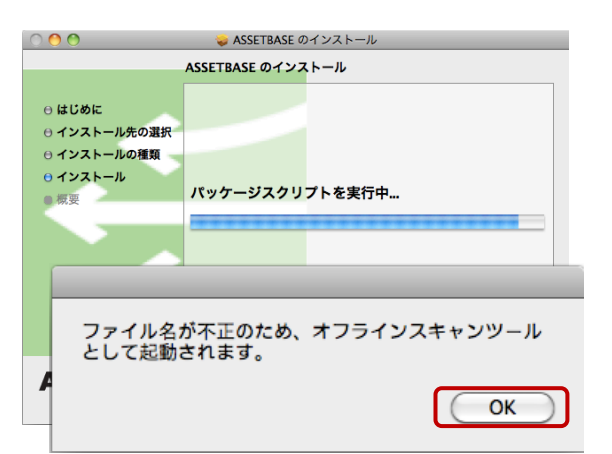

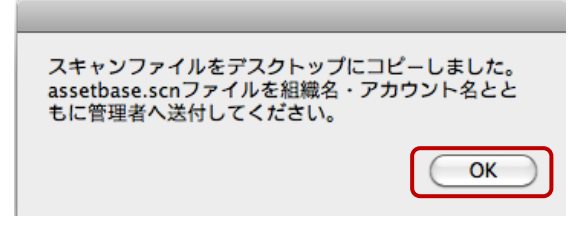

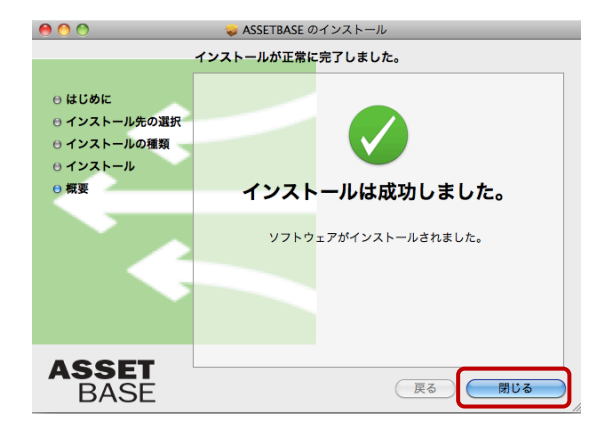

(8) デスクトップに [assetbase.scn] というファイルが保存されます。

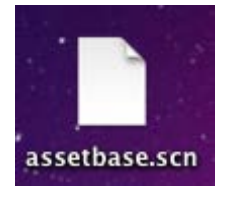

このファイルを **3. スキャンデータの登録**の指示に従ってファイル名を変更してください。

そして、保存されたファイルと登録のために必要な項目を情報処理室の HP にある「スキャンデータ登録ページ<オフライン PC Scan 専用>」から送付してください。

ダウンロードした ASSETBASE プログラムファイルは、オフライン PC Scan 終了後に削 除してかまいません。

### 6-2 Mac OSX 10.4.x / 10.5.x

 ダウンロードした ASSETBASE プロ グラムファイル[assetbase.jnlp] をダブ ルクリックして開きます。

(2) 証明書についてのメッセージが出て きます。[信頼]をクリックしてください。

(3) PC スキャンの画面が表示されます。

[次へ] をクリックしてください。

自動的に PC スキャンが始まります。この 間の操作はありません。

[PC スキャン]が選ばれ、[ネットワークに 接続していません]というメッセージが表 示されます。

[次へ]をクリックしてください。

(4) [終了処理] が選ばれたら、[完了] をク リックしてください。

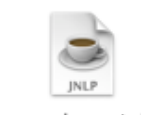

assetbase.jnlp

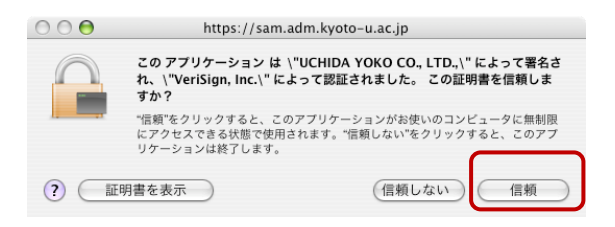

| 9 🔿 🔿            | ASSETBASEクライアント                                          |  |
|------------------|----------------------------------------------------------|--|
| ASSETBASE        |                                                          |  |
| ➡ 準備             | これから、ASSETBASEワンショットPCスキャンを実行します<br>[次へ] ボタンを押すと処理を開始します |  |
| PCスキャン           | プロキシを使用している場合は、<br>[プロキシ設定] ボタンから設定を行ってください              |  |
| 終了処理             |                                                          |  |
| ■ カスタムフォーム<br>入力 |                                                          |  |
| 0%               |                                                          |  |
| プロキシ設定           | (キャンセル) 次へ)                                              |  |

| $\Theta \Theta \Theta$   | ASSETBASEクライアント                                                                                                    |
|--------------------------|----------------------------------------------------------------------------------------------------|
| ASSETBAS                 | SE 🥰                                                                                                    |
| 準備<br>➡ PCスキャン<br>■ 終了処理 | ネットワークに接続していません<br>スキャン結果ファイルを、デスクトップに出力します<br>*現在ネットワークに接続していない場合で、<br>ネットワークに接続してから処理をやり直したい場合は、<br>(キャンセル)ボタンを押して処理を一度終了させたのち、<br>はじめからやりなおしてください |
|                          | 40%                                                                                                    |
| プロキシ設定                   | (キャンセル) (次へ)                                                                                                    |

| 000                  | ASSETBASEクライアント                                                          |
|----------------------|--------------------------------------------------------------------------|
| ASSETB               | ASE                                                                      |
| 準備<br>PCスキャン<br>終了処理 | PCスキャン結果ファイル [assetbase.scn] を<br>デスクトップに出力しました<br>ファイルをシステム管理者に送付してください |
|                      | 100%                                                                     |
| (プロキシ設定)             | キャンセル 完了                                                                 |

(5) デスクトップに [assetbase.scn] というファイルが保存されます。

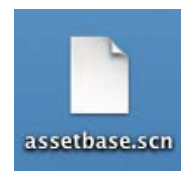

このファイルを **3. スキャンデータの登録**の指示に従ってファイル名を変更してください。

そして、保存されたファイルと登録のために必要な項目を情報処理室の HP にある「スキャンデータ登録ページ<オフライン PC Scan 専用>」から送付してください。

ダウンロードした ASSETBASE プログラムファイルは、オフライン PC Scan 終了後に削除してかまいません。

### 7. FAQ

### <Q1>

「インストールに失敗しました」と表示されました。

### <A1>

「ファイル名が不正のため、オフラインスキャンツールとして起動されます」というメッセージが 表示され、[OK]をクリックせずにそのままにしておくと、下記のような画面が表示されます。

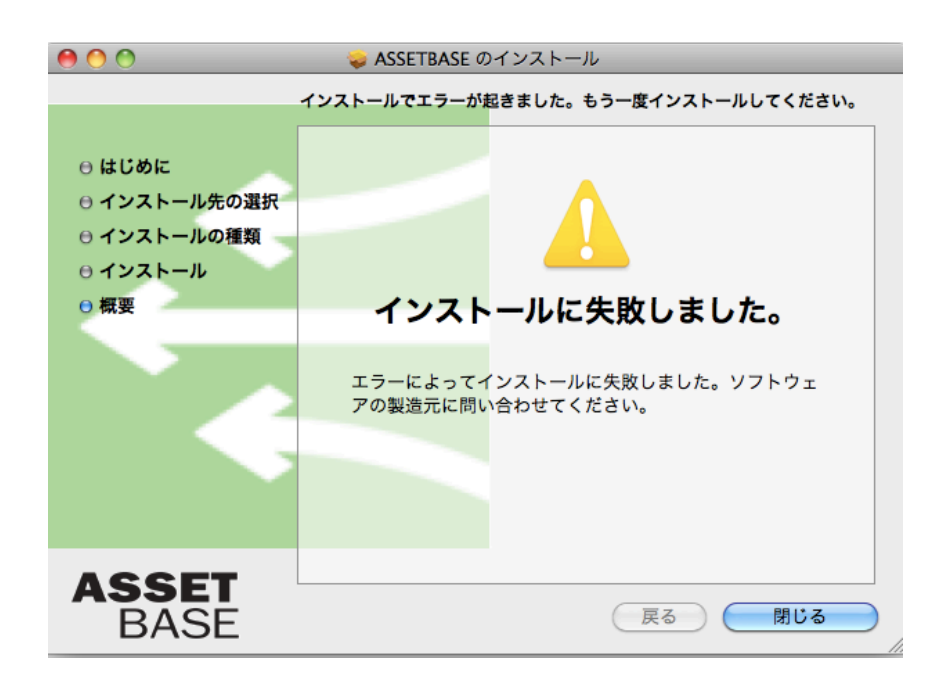

[閉じる]をクリックし、もう一度はじめからやり直してください。

8. 問い合わせについて

PC Scan 中に深刻なトラブルが生じた時は、すぐに情報処理室に連絡してください。

それ以外の質問等は、電話での問い合わせは受け付けていません。 お手数ですが、情報処理室 HP に PC Scan 専用の問い合わせページを準備していますので、 そちらから問い合わせてください。

よろしくお願いします。

◆ 情報処理室 HP: PC Scan 専用問い合わせページ http://www.cseas.kyoto-u.ac.jp/info/contactus-ja/pc-scan-ja